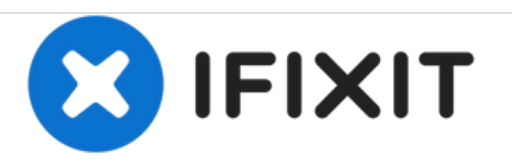

# Ninja Professional BL610 Button Replacement

The Ninja BL610 blender has buttons to turn on the device and select speeds. This guide will show how to replace any button on the circuit board.

Written By: Rosniel Castro

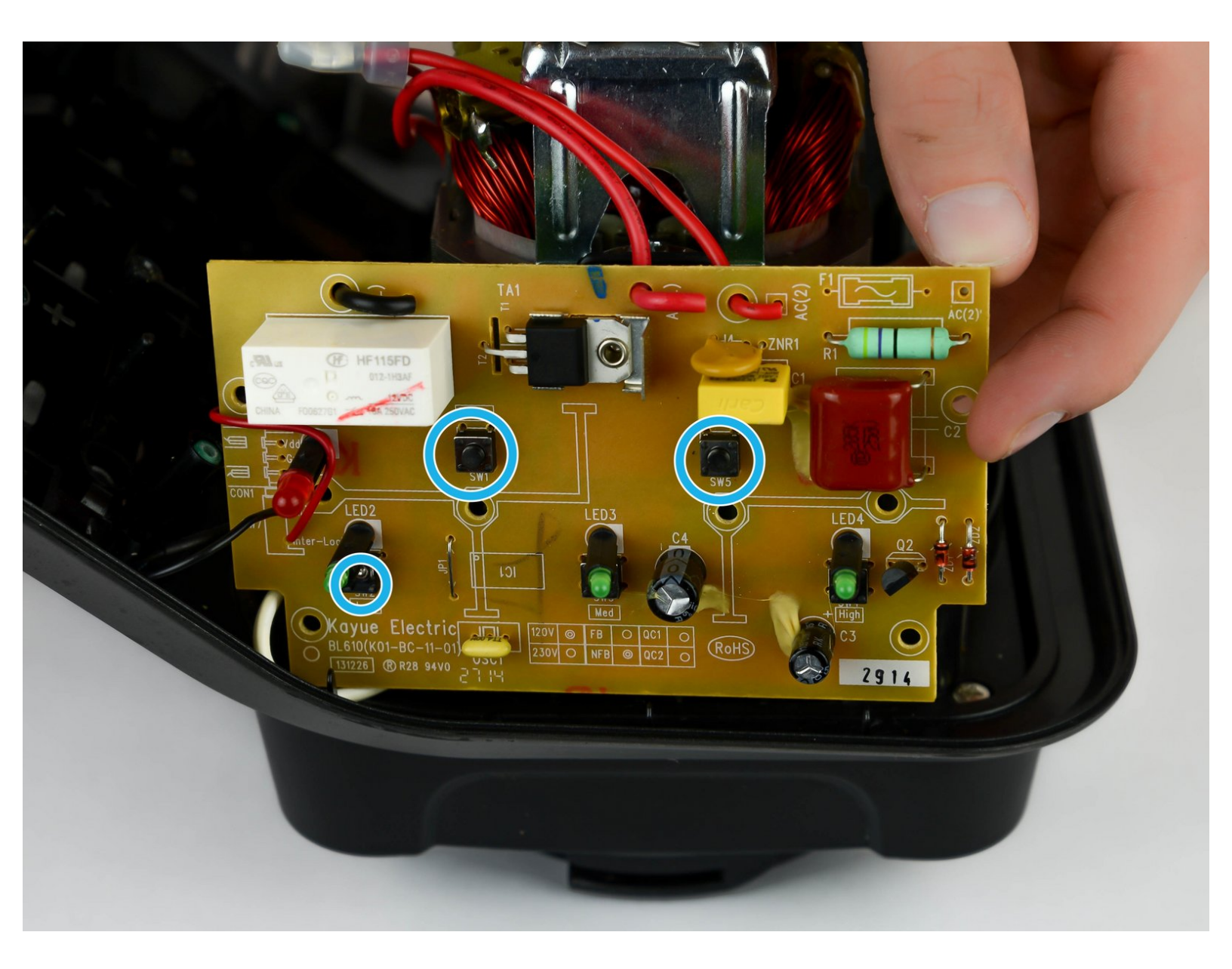

## INTRODUCTION

Use this guide to replace the buttons on your device.

# **TOOLS:**

۶

- Phillips #2 Screwdriver (1)
- Soldering Iron (1)
- Desoldering Braid (1)

#### Step 1 — Button

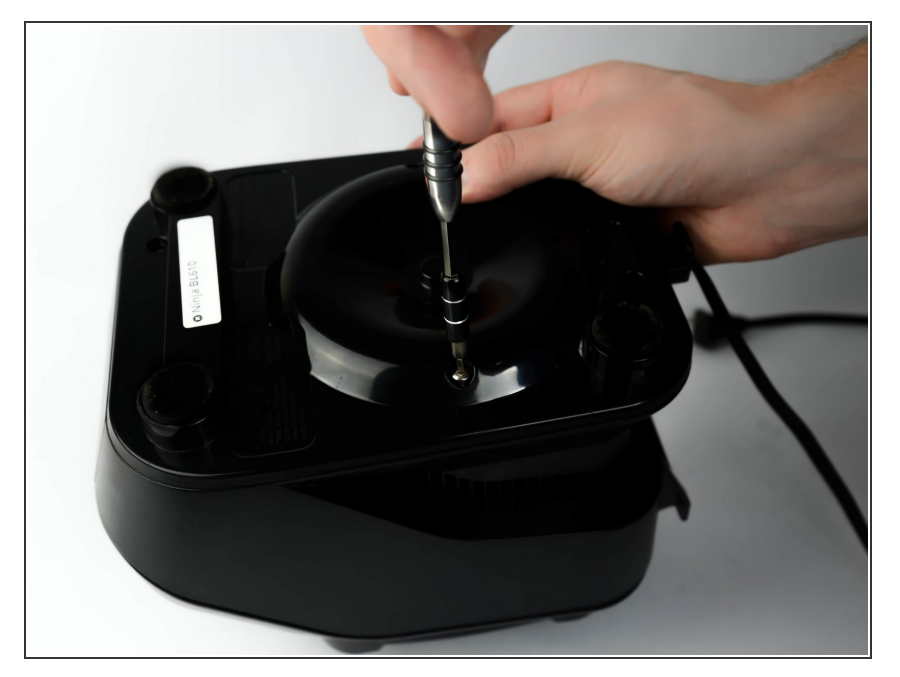

 Remove six screws (12mm long, 6mm head diameter) from bottom of the blender using a Phillips #2 screwdriver.

#### Step 2

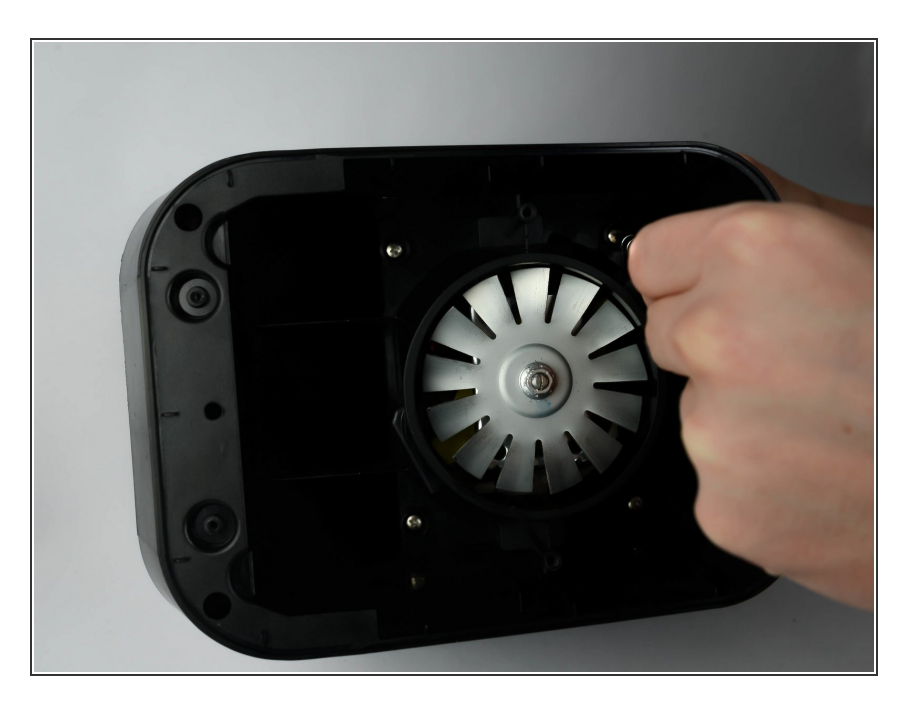

 Remove six screws (12mm long, 6mm head diameter) from component housing using Phillips #2 screwdriver.

### Step 3

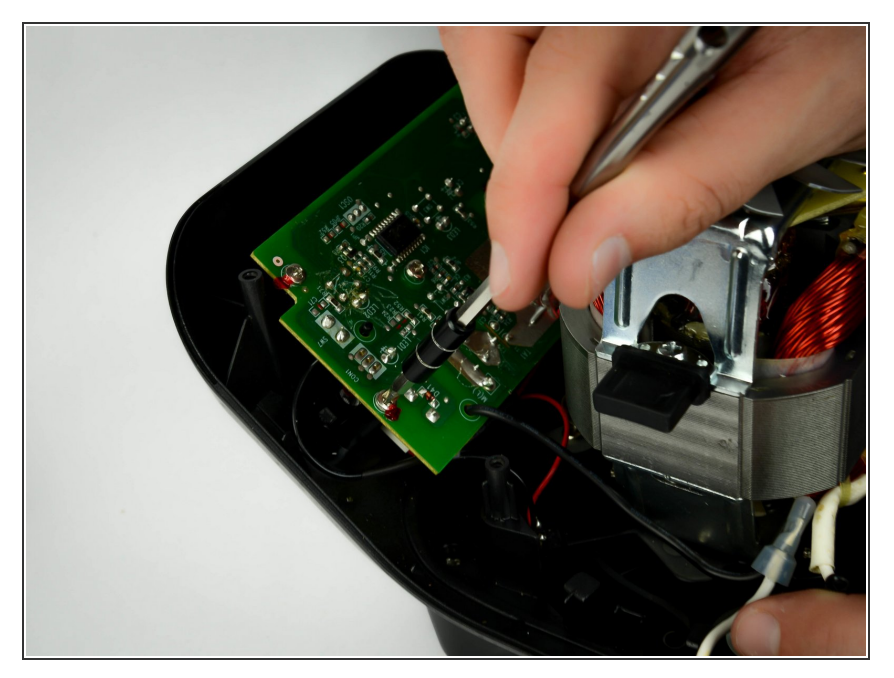

• Remove five screws from circuit board using Phillips #2 screwdriver.

## Step 4

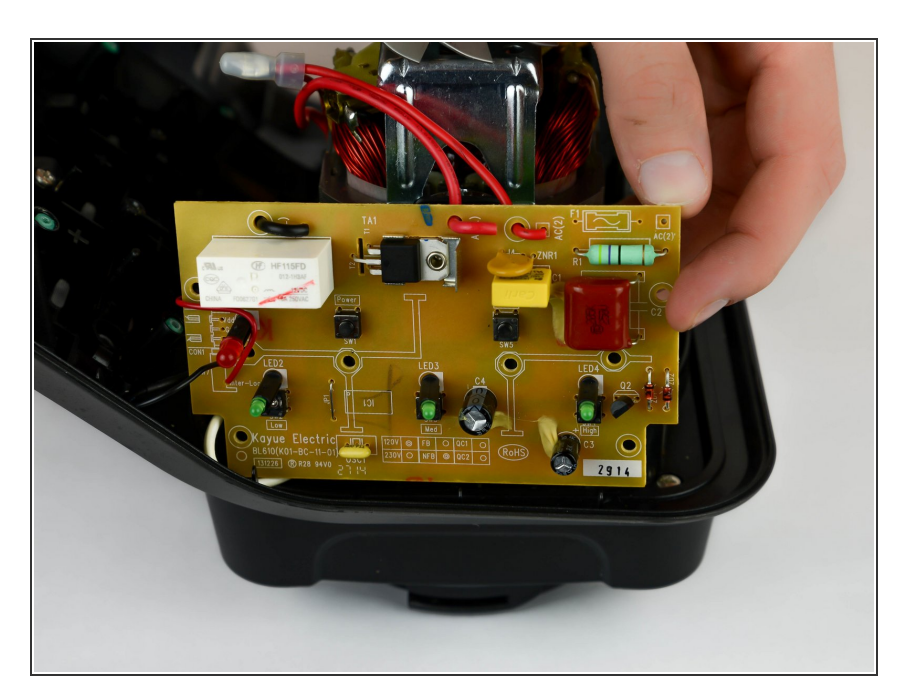

• Once the screws are removed, lift the circuit board to access the back.

#### Step 5

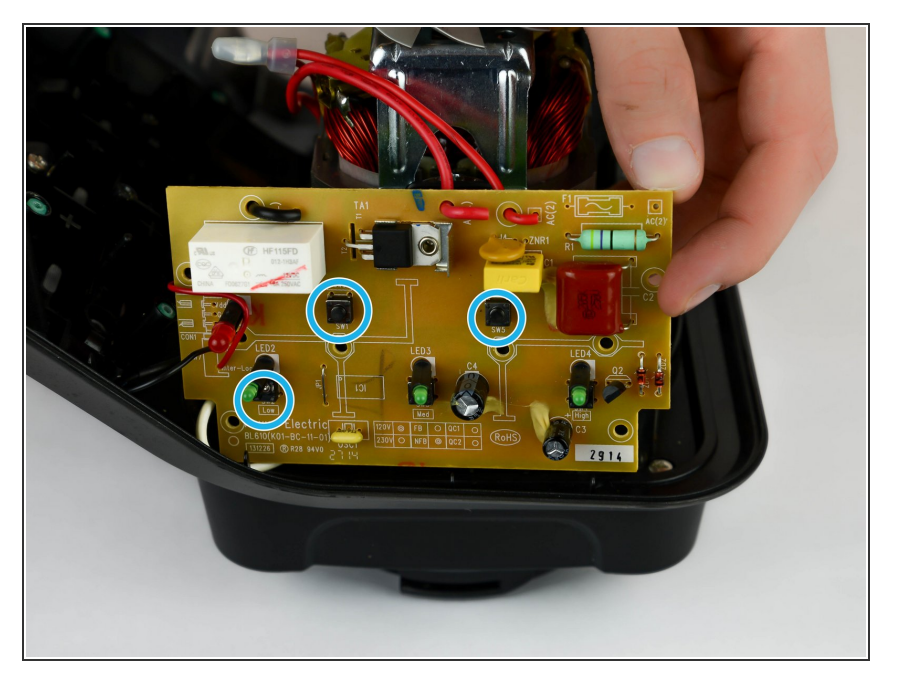

 Locate the button you wish to replace and note its position on the opposite side of the circuit board. They are marked with the letters "sw" on the circuit board.

#### Step 6

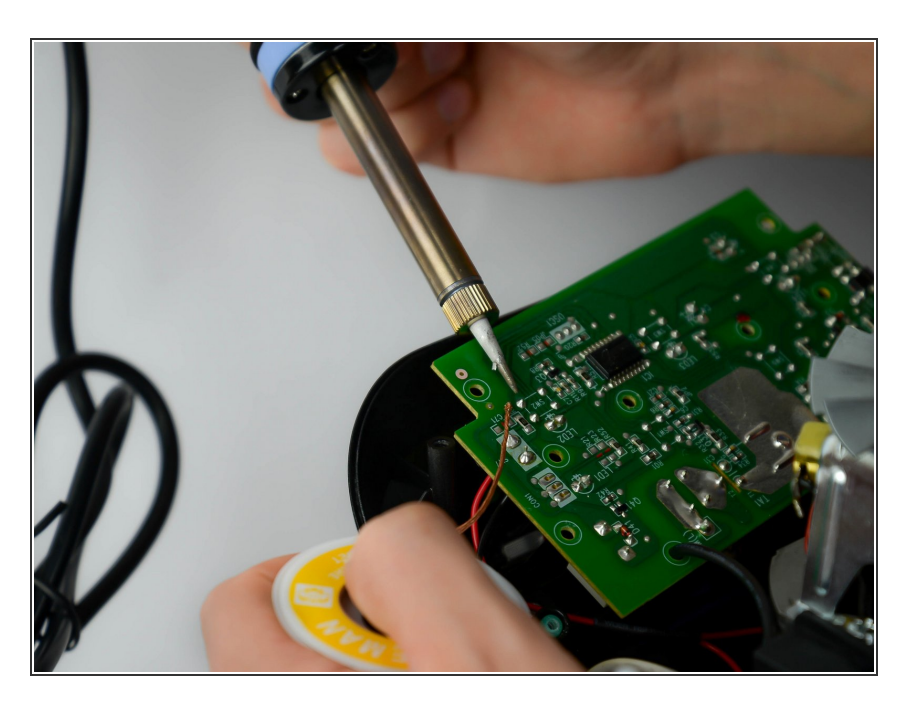

• Using a soldeing gun and soldering wick, desolder the for connection points and remove the button.

To reassemble your device, follow these instructions in reverse order.